# FMCによって管理されるFTDのサイト間VPN設 定

内容 <u>はじめに</u> 前提条件 要件 <u>使用するコンポーネント</u> <u>コンフィギュレーション</u> <u> ステップ1:VPNトポロジを定義します。</u> <u>ステップ2:IKEパラメータを設定します。</u> <u>ステップ3:IPSecパラメータを設定します。</u> <u>ステップ4:アクセスコントロールのバイパス。</u> <u>ステップ5:アクセスコントロールポリシーを作成します。</u> <u> 手順 6:NAT免除を設定します。</u> <u>手順7:ASAの設定.</u> 確認 <u>トラブルシューティングとデバッグ</u> 初期接続の問題 <u>トラフィック固有の問題</u>

## はじめに

このドキュメントでは、FMCによって管理されるFirepower Threat Defense(FTD)でサイト間 (L2L)VPNを設定する方法について説明します。

### 前提条件

要件

次の項目に関する知識が必要です。

- VPNの基本的な知識
- ・ firepower Management Centerの経験
- ASAコマンドラインの経験

使用するコンポーネント

このドキュメントの情報は、次のソフトウェアとハードウェアのバージョンに基づいています。

Cisco FTD 6.5

- ASA 9.10(1)32
- IKEv2

このドキュメントの情報は、特定のラボ環境にあるデバイスに基づいて作成されました。このド キュメントで使用するすべてのデバイスは、クリアな(デフォルト)設定で作業を開始していま す。本稼働中のネットワークでは、各コマンドによって起こる可能性がある影響を十分確認して ください。

## コンフィギュレーション

firepower Management Centerを使用したFTDの設定から始めます。

#### ステップ1:VPNトポロジを定義します。

1. Devices > VPN > Site To Siteの順に移動します。 firepower Add VPNの下で、次の図に示すようにThreat Defense Deviceをクリックします。

| Overview Analysis Policies Devices Objects   ANP Intelligence                                                   | Deploy | 🍳 System     | Help v      | admin v   |
|----------------------------------------------------------------------------------------------------|--------|--------------|-------------|-----------|
| Device Hanagement NAT VPN + Site To Site QoS Platform Settings RexConfig Certificates                           |        |              |             |           |
|                                                                                                    |        |              | 0           | 466 VPN + |
| Node 8 Node 8                                                                                                   |        | Firepower De | vice        |           |
| There are no VPN Topologies. Create a topology by adding Firepower Device (or) Firepower Threat Defense Device. |        | Firepower Th | reat Cefera | e Device  |

2. Create New VPN Topologyボックスが表示されます。VPNに識別しやすい名前を付けます。

ネットワークトポロジ:ポイントツーポイント

IKEバージョン:IKEv2

この例では、エンドポイントを選択すると、ノードAがFTD、ノードBがASAになります。緑色の プラス記号のボタンをクリックして、次の図に示すようにトポロジにデバイスを追加します。

| Create New VF    | Create New VPN Topology |                    |          |               |          |      | ? ×                |      |   |        |
|------------------|-------------------------|--------------------|----------|---------------|----------|------|--------------------|------|---|--------|
| Topology Name:*  | •                       | RTPVPN-ASA         |          |               |          |      |                    |      |   |        |
| Network Topology | y:                      | ↔ Point to Point   | ₩ Hub    | and Spoke     | 🔶 Full   | Mesh |                    |      |   |        |
| IKE Version:*    |                         | 🗌 IKEv1 🗹 IKEv2    |          |               |          |      |                    |      |   |        |
| Endpoints        | IKE                     | IPsec              |          | Advanced      |          |      |                    |      |   |        |
| Node A:          |                         |                    |          |               |          |      |                    |      |   | 0      |
| Device Name      |                         | VPN I              | nterface | 2             |          |      | Protected Networks |      |   |        |
|                  |                         |                    |          |               |          |      |                    |      |   | ÷      |
| Node B:          |                         |                    |          |               |          |      |                    |      |   | 0      |
| Device Name      |                         | VPN I              | nterface | 2             |          |      | Protected Networks |      |   |        |
|                  |                         |                    |          |               |          |      |                    |      |   |        |
|                  |                         |                    |          |               |          |      |                    |      |   |        |
|                  |                         |                    |          |               |          |      |                    |      |   |        |
|                  |                         |                    |          |               |          |      |                    |      |   |        |
|                  |                         |                    |          |               |          |      |                    |      |   |        |
|                  |                         |                    |          |               |          |      |                    |      |   |        |
|                  |                         |                    |          |               |          |      |                    |      |   |        |
|                  |                         |                    |          |               |          |      |                    |      |   |        |
| • Ensure the pro | otected ne              | tworks are allowed | by acce  | ess control p | olicy of | each | device.            |      |   |        |
|                  |                         |                    |          |               |          |      |                    | Save | 0 | Cancel |

3. FTDを最初のエンドポイントとして追加します。

暗号マップが配置されるインターフェイスを選択します。IPアドレスは、デバイス設定から自動 的に入力されます。

Protected Networksの下にある緑色のプラス記号をクリックして、このVPNで暗号化するサブネットを選択します(次の図を参照)。

# Add Endpoint

| Device:*                 | FTD                                     | ~ |
|--------------------------|-----------------------------------------|---|
| Interface:*              | outside                                 | ~ |
| IP Address:*             | 172.16.100.20                           | ~ |
|                          | This IP is Private                      |   |
| Connection Type:         | Bidirectional                           | • |
| Certificate Map:         | ×                                       | 0 |
| Protected Networks:*     |                                         |   |
| Subnet / IP Address (Net | work) O Access List (Extended)          |   |
|                          |                                         | - |
|                          | , , , , , , , , , , , , , , , , , , , , | ٢ |
|                          |                                         | ٢ |
|                          |                                         | 0 |
|                          |                                         | 3 |
|                          |                                         | • |
|                          |                                         |   |
|                          |                                         |   |
|                          |                                         |   |

4.緑色のプラス記号をクリックすると、ここにネットワークオブジェクトが作成されます。

5.暗号化する必要があるFTDにローカルなすべてのサブネットを追加します。Addをクリックして 、選択したネットワークに移動します。次の図に示すように、OKをクリックします。

FTDSubnet = 10.10.113.0/24

| Network Object     | ts  |     |                   | ? ×    |
|--------------------|-----|-----|-------------------|--------|
| Available Networks | ¢ ( | )   | Selected Networks |        |
| 🔍 ftd              | 5   | c   | 🚍 FTDSubnet       | i      |
| FTDSubnet          |     |     |                   |        |
|                    |     |     |                   |        |
|                    |     |     |                   |        |
|                    |     | Add |                   |        |
|                    |     |     |                   |        |
|                    |     |     |                   |        |
|                    |     |     |                   |        |
|                    |     |     |                   |        |
|                    |     |     |                   |        |
|                    |     |     | ок                | Cancel |

ノードA: (FTD)エンドポイントが完了しました。図に示すように、ノードBの緑色のプラス記号を クリックします。

| Create New VP              | N Topol    | ogy      |            |          |               |              |                    |      |      | ? ×    |
|----------------------------|------------|----------|------------|----------|---------------|--------------|--------------------|------|------|--------|
| Topology Name:* RTPVPN-ASA |            |          |            |          |               |              |                    |      |      |        |
| Network Topology           | γ:         | ++ Poin  | t to Point | ₩ Hub    | and Spoke     | 🔶 Full Mes   | sh                 |      |      |        |
| IKE Version:*              |            | IKEv1    | ✓ IKEv2    |          |               |              |                    |      |      |        |
| Endpoints                  | IKE        |          | IPsec      |          | Advanced      | 1            |                    |      |      |        |
| Node A:                    |            |          |            |          |               |              |                    |      |      | ٢      |
| Device Name                |            |          | VPN In     | terface  |               |              | Protected Networks |      |      |        |
| FTD                        |            |          | outside/   | 172.16.  | 100.20        |              | FTDSubnet          |      | J 🖉  |        |
| Node B:                    |            |          |            |          |               |              |                    |      |      |        |
| Device Name                |            |          | VPN I      | nterface | a             |              | Protected Network  | 5    |      |        |
|                            |            |          |            |          |               |              |                    |      |      | *<br>* |
|                            |            |          |            |          |               |              |                    |      |      |        |
|                            |            |          |            |          |               |              |                    |      |      |        |
|                            |            |          |            |          |               |              |                    |      |      |        |
|                            |            |          |            |          |               |              |                    |      |      |        |
|                            |            |          |            |          |               |              |                    |      |      |        |
|                            |            |          |            |          |               |              |                    |      |      |        |
|                            |            |          |            |          |               |              |                    |      |      |        |
| • Ensure the pro           | otected ne | tworks a | re allowed | by acce  | ess control p | policy of ea | ch device.         |      |      |        |
|                            |            |          |            |          |               |              |                    |      |      |        |
|                            |            |          |            |          |               |              |                    | Save | Cano | el     |

ノードBはASAです。FMCによって管理されていないデバイスは、エクストラネットとみなされ ます。

6.デバイス名とIPアドレスを追加します。図に示すように、緑色のプラス記号をクリックして、 保護されたネットワークを追加します。

## Edit Endpoint

| Device:*                  | Extranet                       | ~ |
|---------------------------|--------------------------------|---|
| Device Name:*             | ASA                            |   |
| IP Address:*              | Static Opynamic                |   |
|                           | 192.168.200.10                 |   |
| Certificate Map:          | ~                              | 0 |
| Protected Networks:*      |                                |   |
| Subnet / IP Address (Net) | work) 🔍 Access List (Extended) | 6 |
|                           |                                |   |
|                           |                                |   |
|                           |                                |   |
|                           |                                |   |
|                           |                                |   |
|                           |                                |   |
|                           |                                |   |
|                           |                                |   |

7.次の図に示すように、暗号化する必要があるASAサブネットを選択し、選択したネットワーク

に追加します。

ASASubnet = 10.10.110.0/24

| Network Objec      | ts |     |                   | ? × |
|--------------------|----|-----|-------------------|-----|
| Available Networks | ¢  | 0   | Selected Networks |     |
| 🔍 ASAS             |    | ×   | RSASubnet         | i   |
| ASASubnet          |    |     |                   |     |
|                    |    |     |                   |     |
|                    |    |     |                   |     |
|                    |    | Add |                   |     |
|                    |    |     |                   |     |
|                    |    |     |                   |     |
|                    |    |     |                   |     |
|                    |    |     |                   |     |
|                    |    |     |                   |     |
|                    |    |     | OK                | el  |

ステップ2:IKEパラメータを設定します。

これで、両方のエンドポイントがIKE/IPSEC設定を通過します。

1. IKEタブで、IKEv2の初期交換に使用されるパラメータを指定します。図に示すように、緑色の プラス記号をクリックして新しいIKEポリシーを作成します。

| Create | New | VPN | Topo | logy |
|--------|-----|-----|------|------|
|--------|-----|-----|------|------|

| Topology Name:*         | RTPVPN-ASA                |                  | ]    |             |
|-------------------------|---------------------------|------------------|------|-------------|
| Network Topology:       | ↔ Point to Point 🛠 Hub    | and Spoke 💠 Full | Mesh |             |
| IKE Version:*           | □ IKEv1 IKEv2             |                  |      |             |
| Endpoints IKE           | IPsec                     | Advanced         |      |             |
| IKEv1 Settings          |                           |                  |      |             |
| Policy:*                | preshared_sha_aes256_dh5_ | 5 💙 🔾            |      |             |
| Authentication Type:    | Pre-shared Automatic Key  | ×                |      |             |
| Pre-shared Key Length:* | 24 Characters             | (Range 1-127)    |      |             |
| IKEv2 Settings          |                           |                  |      |             |
| Policy:*                | AES-GCM-NULL-SHA          | × 🔾              |      |             |
| Authentication Type:    | Pre-shared Automatic Key  | ¥                |      |             |
| Pre-shared Key Length:* | 24 Characters             | (Range 1-127)    |      |             |
|                         |                           |                  |      |             |
|                         |                           |                  |      |             |
|                         |                           |                  |      |             |
|                         |                           |                  |      |             |
|                         |                           |                  |      |             |
|                         |                           |                  |      |             |
|                         |                           |                  |      | Save Cancel |

2.新しいIKEポリシーで、接続のフェーズ1のライフタイムとプライオリティ番号を指定します。 このドキュメントでは、最初の交換に次のパラメータを使用します。整合性(SHA256)、暗号化 (AES-256)、PRF(SHA256)、およびDiffie-Hellmanグループ(グループ14)

◆ 注:デバイス上のすべてのIKEポリシーは、選択したポリシーセクションの内容に関係なく 、リモートピアに送信されます。リモートピアと一致する最初のIKEポリシーがVPN接続用 に選択されます。プライオリティフィールドを使用して、最初に送信するポリシーを選択し ます。プライオリティ1が最初に送信される

| Name:*                                                                                  | ASA                                                                      | ]                |                   |        |
|-----------------------------------------------------------------------------------------|--------------------------------------------------------------------------|------------------|-------------------|--------|
| Description:                                                                            |                                                                          | ]                |                   |        |
| Priority:                                                                               | 1                                                                        | (1-65535)        |                   |        |
| Lifetime:                                                                               | 86400                                                                    | seconds (120-214 | 47483647)         |        |
| Integrity Algorithms<br>Encryption Algorithms<br>PRF Algorithms<br>Diffie-Hellman Group | Available Algorithms<br>MD5<br>SHA<br>SHA512<br>SHA256<br>SHA384<br>NULL | Add              | elected Algorithn | ns     |
|                                                                                         |                                                                          |                  | Save              | Cancel |

| Name:*                                 | ASA                                                                                                  | ]              |                  |        |
|----------------------------------------|----------------------------------------------------------------------------------------------------|----------------|------------------|--------|
| Description:                           |                                                                                                    |                |                  |        |
| Priority:                              | 1                                                                                                    | (1-65535)      |                  |        |
| Lifetime:                              | 86400                                                                                                | seconds (120-2 | 2147483647)      |        |
| Integrity Algorithms                   | Available Algorithms                                                                                 |                | Selected Algorit | hms    |
| PRF Algorithms<br>Diffie-Hellman Group | AES-256<br>AES-256<br>AES-256<br>AES-192<br>AES-192<br>AES-GCM<br>AES-GCM-192<br>AES-GCM-256<br>NULL | Add            | 🔅 AES-256        |        |
|                                        |                                                                                                    |                |                  |        |
|                                        |                                                                                                    | ſ              | Save             | Cancel |

| Name:*<br>Description:                                                                  | ASA                                                              | ]                           |                  |        |
|-----------------------------------------------------------------------------------------|------------------------------------------------------------------|-----------------------------|------------------|--------|
| Priority:<br>Lifetime:                                                                  | 1<br>86400                                                       | (1-65535)<br>seconds (120-2 | 2147483647)      |        |
| Integrity Algorithms<br>Encryption Algorithms<br>PRF Algorithms<br>Diffie-Hellman Group | Available Algorithms<br>MD5<br>SHA<br>SHA512<br>SHA256<br>SHA384 | Add                         | Selected Algorit | hms    |
|                                                                                         |                                                                  | ĺ                           | Save             | Cancel |

? X

| Name:*               | ASA                 |                          |
|----------------------|---------------------|--------------------------|
| Description:         |                     |                          |
| Priority:            | 1                   | (1-65535)                |
| Lifetime:            | 86400               | seconds (120-2147483647) |
| Integrity Algorithms | Available Groups    | Selected Groups          |
| PRF Algorithms       |                     | 读 14 📋                   |
| Diffie-Hellman Group | ्रू 2<br>द्रि 5     |                          |
|                      | 談 14<br>磷 15        | Add                      |
|                      | ्री <sup>8</sup> 16 |                          |
|                      | iii 19              |                          |
|                      | i 20                |                          |
|                      | iĝi 21<br>▼         |                          |
|                      |                     |                          |
|                      |                     |                          |
|                      |                     | Save Cancel              |

3.パラメータを追加したら、このポリシーを選択し、認証タイプを選択します。

4. pre-shared-keyマニュアルを選択します。このドキュメントでは、PSK cisco123を使用します。

| Create New VP    | N Topol  | ogy       |            |         |              |     |           |   |      |    | ? ×   |
|------------------|----------|-----------|------------|---------|--------------|-----|-----------|---|------|----|-------|
| Topology Name:*  |          | RTPVPN-A  | ASA        |         |              |     |           |   |      |    |       |
| Network Topology | y:       | ++ Point  | t to Point | ₩ Hub   | and Spoke    | ¢   | Full Mesh | J |      |    |       |
| IKE Version:*    |          | IKEv1     | IKEv2      |         |              |     |           |   |      |    |       |
| Endpoints        | IKE      |           | IPsec      |         | Advanced     | 1   |           |   |      |    |       |
| IKEv1 Settings   |          |           |            |         |              |     |           |   |      |    |       |
| Policy:*         |          | preshared | l_sha_aes2 | 56_dh5_ | 5            | ~   | •         |   |      |    |       |
| Authentication 1 | Гуре:    | Pre-share | d Automati | c Key   |              | ~   |           |   |      |    |       |
| Pre-shared Key   | Length:* | 24        | Characte   | ers     | (Range 1-12  | 27) |           |   |      |    |       |
| IVE: 2 Settings  |          |           |            |         |              |     |           |   |      |    |       |
| IKEV2 Settings   |          |           |            |         |              |     | _         |   |      |    |       |
| Policy:=         |          | ASA       |            | _       |              | ~ ( | 9         |   |      |    |       |
| Authentication 1 | Гуре:    | Pre-share | d Manual K | ey      |              | *   |           |   |      |    |       |
| Key:*            |          | •••••     |            |         |              |     |           |   |      |    |       |
| Confirm Key:*    |          | •••••     |            |         |              |     |           |   |      |    |       |
|                  |          | Enforce   | hex-based  | pre-sha | red key only |     |           |   |      |    |       |
|                  |          |           |            |         |              |     |           |   |      |    |       |
|                  |          |           |            |         |              |     |           |   |      |    |       |
|                  |          |           |            |         |              |     |           |   |      |    |       |
|                  |          |           |            |         |              |     |           |   |      |    |       |
|                  |          |           |            |         |              |     |           |   |      |    |       |
|                  |          |           |            |         |              |     |           |   | Save | Ca | incel |

## ステップ3:IPSecパラメータを設定します。

1. IPsecで、鉛筆をクリックしてトランスフォームセットを編集し、次の図に示すように新しい IPsecプロポーザルを作成します。

| Create New VPN      | Topology                      | ? ×                            |
|---------------------|-------------------------------|--------------------------------|
| Topology Name:*     | RTPVPN-ASA                    |                                |
| Network Topology:   | ++ Point to Point             | * Hub and Spoke + Full Mesh    |
| IKE Version:*       | 🗆 IKEv1 🗷 IKEv2               |                                |
| Endpoints 1         | KE IPsec                      | Advanced                       |
| Crypto Map Type:    | Static      Dynamic           |                                |
| IKEv2 Mode:         | Tunnel                        |                                |
| Transform Sets:     | IKEv1 IPsec Proposals 🥜       | IKEv2 IPsec Proposals* 🥜       |
|                     | tunnel_aes256_sha             | AES-GCM                        |
|                     |                               |                                |
|                     |                               |                                |
| Enable Security As  | sociation (SA) Strength Enfor | cement                         |
| 🗹 Enable Reverse Ro | ute Injection                 |                                |
| Enable Perfect For  | ward Secrecy                  |                                |
| Modulus Group:      | 14 💙                          |                                |
| Lifetime Duration*: | 28800                         | Seconds (Range 120-2147483647) |
| Lifetime Size:      | 4608000                       | Kbytes (Range 10-2147483647)   |
| - ESPv3 Setting     | s                             |                                |
|                     |                               |                                |
|                     |                               |                                |
|                     |                               |                                |
|                     |                               |                                |
|                     |                               | Save Cancel                    |

2.新しいIKEv2 IPsecプロポーザルを作成するには、緑色のプラス記号をクリックし、フェーズ 2パラメータを入力します。

ESP Encryption > AES-GCM-256の順に選択します。暗号化にGCMアルゴリズムを使用する場合 、ハッシュアルゴリズムは不要です。GCMにはハッシュ関数が組み込まれています。

### Edit IKEv2 IPsec Proposal

| Name:*         | ASA                                                                                      |                     |
|----------------|------------------------------------------------------------------------------------------|---------------------|
| Description:   |                                                                                          |                     |
| ESP Hash       | Available Algorithms                                                                     | Selected Algorithms |
| ESP Encryption | AES-GCM-256<br>AES-256<br>AES-GCM-192<br>AES-192<br>AES-GCM<br>AES<br>DES<br>AES-GMAC-25 | Add                 |
|                |                                                                                          | Save Cancel         |

3.新しいIPsecプロポーザルが作成されたら、それを選択したトランスフォームセットに追加します。

| IKEv2 IPsec Proposal         |     |                 |           | ? ×    |
|------------------------------|-----|-----------------|-----------|--------|
| Available Transform Sets 🖒 💿 |     | Selected Transf | form Sets |        |
| 🔍 Search                     |     | ASA             |           | i      |
| AES-GCM                      |     |                 |           |        |
| 🧑 AES-SHA                    |     |                 |           |        |
| 🔞 ASA                        |     |                 |           |        |
| @ DES_SHA-1                  | Add |                 |           |        |
|                              |     |                 |           |        |
|                              |     |                 |           |        |
|                              |     |                 |           |        |
|                              |     |                 |           |        |
|                              |     |                 |           |        |
|                              |     | (               |           |        |
|                              |     |                 | ок        | Cancel |

新しく選択したIPsecプロポーザルが、IKEv2 IPsecプロポーザルの下にリストされます。

必要に応じて、ここでフェーズ2のライフタイムとPFSを編集できます。この例では、ライフタイムはデフォルトに設定され、PFSは無効になります。

| Create New VP       | N Торо     | logy        |             |        |               |            |       |   |      |       | ? X |
|---------------------|------------|-------------|-------------|--------|---------------|------------|-------|---|------|-------|-----|
| Topology Name:*     |            | RTPVPN-     | ASA         |        |               |            |       |   |      |       |     |
| Network Topology    | •          | ↔ Poin      | t to Point  | * Hub  | and Spoke     | 🔶 Full N   | 1esh  |   |      |       |     |
| IKE Version:*       |            | IKEv1       | ✓ IKEv2     |        |               |            |       |   |      |       |     |
| Endpoints           | IKE        |             | IPsec       |        | Advanced      | đ          |       |   |      |       |     |
| Crypto Map Type:    | State      | tic 🔍 Dyr   | namic       |        |               |            |       |   |      |       |     |
| IKEv2 Mode:         | Tunn       | el          | ~           |        |               |            |       |   |      |       |     |
| Transform Sets:     | IKEv1      | IPsec Prop  | osals 🥜     | IK     | Ev2 IPsec Pro | oposals* 🏑 | 2     |   |      |       |     |
|                     | tunne      | l_aes256_s  | sha         | A      | SA            |            |       |   |      |       |     |
|                     |            |             |             |        |               |            |       |   |      |       |     |
|                     |            |             |             |        |               |            |       |   |      |       |     |
| Enable Security     | Associatio | n (SA) Stre | ength Enfor | cement |               |            |       |   |      |       |     |
| 🗹 Enable Reverse 🛙  | Route Inje | ction       |             |        |               |            |       |   |      |       |     |
| Enable Perfect Fo   | orward Se  | crecy       |             |        |               |            |       |   |      |       |     |
| Modulus Group:      | 14         |             | *           |        |               |            |       |   |      |       |     |
| Lifetime Duration*: | 2880       | 0           |             | Seco   | nds (Range 1  | 20-21474   | 83647 | ) |      |       |     |
| Lifetime Size:      | 4608       | 000         |             | Kbyte  | es (Range 10  | -2147483   | 647)  |   |      |       |     |
| - ESPv3 Settir      | igs        |             |             |        |               |            |       |   |      |       |     |
|                     |            |             |             |        |               |            |       |   |      |       |     |
|                     |            |             |             |        |               |            |       |   |      |       |     |
|                     |            |             |             |        |               |            |       |   |      |       |     |
|                     |            |             |             |        |               |            |       |   |      |       |     |
|                     |            |             |             |        |               |            |       |   | Save | Cance | 1   |

オプション:アクセス制御をバイパスするオプションを完了するか、アクセス制御ポリシーを作 成する必要があります。

ステップ4:アクセスコントロールのバイパス。

オプションで、sysopt permit-vpnはAdvanced > Tunnelで有効にできます。

これにより、アクセスコントロールポリシーを使用してユーザから着信するトラフィックを検査 する可能性がなくなります。ユーザトラフィックのフィルタリングには、VPNフィルタまたはダ ウンロード可能ACLを使用できます。 これはグローバルコマンドであり、このチェックボックス が有効になっている場合はすべてのVPNに適用されます。

| Create New VP          | N Topology   |                                                                                                    |                                                                                                    |                                                                                                    |                                                     |                                                     |                                      |                                    | ? ×    |
|------------------------|--------------|----------------------------------------------------------------------------------------------------|----------------------------------------------------------------------------------------------------|----------------------------------------------------------------------------------------------------|-----------------------------------------------------|-----------------------------------------------------|--------------------------------------|------------------------------------|--------|
| Topology Name:*        | RTPV         | N-ASA                                                                                                    |                                                                                                    |                                                                                                    | ]                                                   |                                                     |                                      |                                    |        |
| Network Topology       | y: •• P      | oint to Point                                                                                                    | ✤ Hub and Sp                                                                                                    | oke 💠 Ful                                                                                                 | l Mesh                                              |                                                     |                                      |                                    |        |
| IKE Version:*          | IKE          | v1 🗹 IKEv2                                                                                                    |                                                                                                    |                                                                                                    |                                                     |                                                     |                                      |                                    |        |
| Endpoints              | IKE          | IPsec                                                                                                    | Adva                                                                                                    | inced                                                                                                    |                                                     |                                                     |                                      |                                    |        |
| IKE<br>IPsec<br>Tunnel | NAT Settings | ve Messages T<br>al: 20<br>I for VPN Traff<br>Access Contro<br>ted traffic is sul<br>I Filter ACL and<br>p Settings<br>certificate ma<br>certificate oU<br>IKE identity to<br>peer IP addre | raversal<br>ic<br>I policy for decryp<br>piected to Access (<br>authorization ACL<br>p configured in the<br>field to determine<br>to determine the t<br>ss to determine t | Seconds<br>pted traffic (<br>Control Policy<br>downloaded<br>he Endpoints<br>the the tunnel<br>the tunnel | (Range<br>sysopt perm<br>by default.<br>from AAA si | 10 - 3600<br>nit-vpn)<br>This option<br>erver are s | ))<br>n bypasses t<br>till applied t | the inspection,<br>to VPN traffic. |        |
|                        |              |                                                                                                    |                                                                                                    |                                                                                                    |                                                     |                                                     |                                      | Save                               | Cancel |

sysopt permit-vpnがイネーブルになっていない場合は、FTDデバイス経由のVPNトラフィックを 許可するようにアクセスコントロールポリシーを作成する必要があります。sysopt permit-vpnが イネーブルになっている場合、アクセスコントロールポリシーの作成をスキップします。

ステップ5:アクセスコントロールポリシーを作成します。

Access Control Policiesの下で、Policies > Access Control > Access Controlの順に移動し、FTDデ バイスを対象とするポリシーを選択します。ルールを追加するには、次の図に示すように、Add Ruleをクリックします。

トラフィックは、内部ネットワークから外部ネットワークへ、および外部ネットワークから内部 ネットワークへ許可される必要があります。両方を実行するルールを1つ作成するか、別々に保持 するルールを2つ作成します。この例では、両方を実行する1つのルールが作成されます。

| Editing             | Rule - \                            | VPN_Traffic           |                       |            |                                                       |                    |                         |            |           |          |           |                          |                   |         |                |         |        | ? × |
|---------------------|-------------------------------------|-----------------------|-----------------------|------------|-------------------------------------------------------|--------------------|-------------------------|------------|-----------|----------|-----------|--------------------------|-------------------|---------|----------------|---------|--------|-----|
| Name                | VPN_Traff                           | ic                    |                       |            |                                                       | 🗹 Enable           | ed                      |            | Mo        | ve       |           |                          |                   |         |                |         |        |     |
| Action              | Allow                               |                       |                       |            | - 003                                                 | 3 to 5             |                         |            |           |          |           |                          |                   |         |                |         |        |     |
| Zone                | es Net                              | works VL              | AN Tags               | 🛆 Users    | Applicatio                                            | ons Ports          | URLs                    | SGT/I      | ISE Attri | ibutes   |           |                          | 1                 | Inspect | tion Lo        | gging   | Comme  | nts |
| Availab             | le Networl                          | ls C                  |                       | 0          |                                                       | Source N           | etworks                 | (2)        |           |          |           | Des                      | tinatio           | n Netw  | orks (2)       |         |        |     |
| Sub                 | ast<br>Networks<br>Subnet<br>Subnet |                       | Geolocati             | ×)         | Add To<br>Source<br>Networks<br>Add to<br>Destination | S<br>ASASI<br>FTDS | ource<br>ubnet<br>ubnet | 5          | Origi     | nal Clie | ant       |                          | ASASub            | met     |                |         |        | 5   |
| Rules<br>m filter b | Security In                         | telligence HT         | TP Respons            | ses Loggin | g Advanced                                            | 0                  | Show                    | v Rule Cor | nflicts 😣 | •        | Add Categ | tory                     | 🕡 Add F           | tule    | Save<br>Search | e Rules | Cancel | ×   |
| ø                   | e                                   | Source Zon            | Dest Zon              | es Souri   | ce Networks                                           | Dest Networks      | VL                      | Us         | Ар        | So       | De        | URLs                     | So                | De      | A              | 0.81    |        | ٢   |
| <b>▼</b> Manda      | ilory - FTD-J                       | Access Control        | Policy (1-1)          | )          |                                                       |                    |                         |            |           |          |           |                          |                   |         |                |         |        |     |
| 1 VPN_T             | raffic                              | 습 Inside<br>습 Outside | 슈 Inside<br>슈 Outside |            | SASubnet<br>TDSubnet                                  | ASASubnet          | Any                     | Any        | Any       | Any      | Any       | Any                      | Any               | Any     | <b>√</b> Alk() | 0.8     | èn o   | / 6 |
| 👻 Defau             | lt - FTD-Acc                        | ess-Control-Poli      | ky (-)                |            |                                                       |                    |                         |            |           |          |           |                          |                   |         |                |         |        |     |
| There are           | no rules in th                      | is section. Add R     | de or Add Ce          | degory     |                                                       |                    |                         |            |           |          |           |                          |                   |         |                |         |        |     |
|                     |                                     |                       |                       |            |                                                       |                    |                         |            |           |          |           | the second second second | the state and the |         |                |         |        |     |

### 手順6:NAT免除を設定します。

VPNトラフィックのNAT免除ステートメントを設定します。VPNトラフィックが別のNATステー トメントにヒットしてVPNトラフィックが誤って変換されるのを防ぐために、NAT免除を設定す る必要があります。

1. Devices > NATの順に移動し、FTDを対象とするNATポリシーを選択します。 Add Ruleボタン をクリックすると、新しいルールが作成されます。

| Ove           | view Analysis<br>e Nanagement | Policies<br>NAT V | Devices Objects<br>PN • QeS Pla | AMP Intellige                    | rce<br>rCenfig Certificates |                          |                      |                       |                            | Deploy 9               | System Help | • admin •       |
|---------------|-------------------------------|-------------------|---------------------------------|----------------------------------|-----------------------------|--------------------------|----------------------|-----------------------|----------------------------|------------------------|-------------|-----------------|
| Virt          | ualFTDNAT                     |                   |                                 |                                  |                             |                          |                      |                       |                            | A Show Warning         | a 🗄 Seve    | Cancel          |
| Rules         |                               |                   |                                 |                                  |                             |                          |                      |                       |                            |                        | 📑 Policy    | Assignments (1) |
| <b>A</b> .75x | by Device.                    |                   |                                 |                                  |                             |                          |                      |                       |                            |                        | 0           | Add Rule        |
|               |                               |                   |                                 |                                  |                             | Original Packet          |                      |                       | Translated Packet          |                        |             |                 |
| *             | Direction                     | Туре              | Source<br>Interface Objects     | Destination<br>Interface Objects | Oviginal<br>Sources         | Original<br>Destinations | Original<br>Services | Translated<br>Sources | Translated<br>Destinations | Translated<br>Services | Options     |                 |
| • NAT         | Rules Before                  |                   |                                 |                                  |                             |                          |                      |                       |                            |                        |             |                 |
| ♥ Auto        | NAT Rules                     |                   |                                 |                                  |                             |                          |                      |                       |                            |                        |             |                 |

2.新しいスタティック手動NATルールを作成します。内部インターフェイスと外部インターフェ イスを参照します。

| Edit NAT Rule         |                 |                  |                       |             |                                   | 3 |
|-----------------------|-----------------|------------------|-----------------------|-------------|-----------------------------------|---|
| NAT Rule:             | Manual NAT Rule | ~                | Insert:               | In Category | ▼ NAT Rules Before ▼              |   |
| Type:                 | Static          | 👻 🗹 Enabl        | e                     |             |                                   |   |
| Description:          |                 |                  |                       |             |                                   |   |
| Interface Objects     | Translation PA  | T Pool Advanc    | ed                    |             |                                   |   |
| Available Interface O | bjects C        |                  | Source Interface Obje | cts (1)     | Destination Interface Objects (1) |   |
| 🔍 s                   | ×               |                  | 📲 Inside              | 6           | 📇 Outside                         | 0 |
| 📲 Inside              |                 |                  |                       |             |                                   |   |
| 🚠 Outside             |                 | Add to<br>Source |                       |             |                                   |   |
|                       |                 | Add to           |                       |             |                                   |   |
|                       |                 | Destination      |                       |             |                                   |   |
|                       |                 |                  |                       |             |                                   |   |
|                       |                 |                  |                       |             |                                   |   |
|                       |                 |                  |                       |             |                                   |   |

3. Translationタブで、送信元サブネットと宛先サブネットを選択します。これはNAT免除ルール であるため、次の図に示すように、元の送信元/宛先と変換後の送信元/宛先を同じにします。

ок

Cancel

| NAT Rule: Manual NAT Rule Insert: In Category NAT Rules Before   Type: Static Image: Comparison of the state of the state of the s                                   | Add NAT Rule                               |                    |                                  |                                                    |                      |            |
|----------------------------------------------------------------------------------------------------|--------------------------------------------|--------------------|----------------------------------|----------------------------------------------------|----------------------|------------|
| Description:       Interface Objects       Translation       PAT Pool       Advanced         Original Packet <ul> <li>Original Source:</li> <li>PTDSubnet</li> <li>Address</li> <li>AsASubnet</li> <li>Original Source Port:</li> <li>Original Destination Port:</li> <li>Original Destination Port:</li> </ul> Translated Packet <ul> <li>Translated Packet</li> <li>Translated Source:</li> <li>Address</li> <li>Translated Destination:</li> <li>ASASubnet</li> <li>Translated Destination:</li> <li>ASASubnet</li> <li>Translated Destination:</li> <li>Translated Source Port:</li> <li>Translated Source Port:</li> <li>Translated Destination Port:</li> <li>Translated Destination Port:</li> <li>Translated Destination Port:</li> </ul>                                                                                                    | NAT Rule:                                  | Ianual NAT Rule 💙  | Insert:                          | In Category                                        | ▼ NAT Rules Before   | ~          |
| Original Source:**       FTDSubnet       Image: Constraint of the second second | Interface Objects Tr<br>Original Packet    | anslation PAT Pool | Advanced                         | Translated Packet                                  |                      |            |
| ASASubnet <ul> <li>Original Source Port:</li> <li>Original Destination Port:</li> <li>Image: Source Port:</li> <li>Image: Source Port:<td>Original Source:*<br/>Original Destination:</td><td>FTDSubnet</td><td><ul> <li>O</li> <li>O</li> </ul></td><td>Translated Source:</td><td>Address<br/>FTDSubnet</td><td>×<br/>• 0</td></li></ul>                                                                                                    | Original Source:*<br>Original Destination: | FTDSubnet          | <ul> <li>O</li> <li>O</li> </ul> | Translated Source:                                 | Address<br>FTDSubnet | ×<br>• 0   |
| Original Destination Port: Translated Destination Port:                                                                                                    | Original Source Port:                      | ASASubnet          | × 0                              | Translated Destination:<br>Translated Source Port: | ASASubnet            | - C        |
|                                                                                                    | Original Destination Port                  | :                  | <b>~ 3</b>                       | Translated Destination Port:                       |                      | <b>~</b> Q |

4.最後に、Advancedタブに移動し、no-proxy-arpとroute-lookupを有効にしました。

#### Add NAT Rule

| NAT Rule:            | Manual NAT         | Rule 👻           | Insert:  | In Category | Y NAT Ru | les Before 💌 |
|----------------------|--------------------|------------------|----------|-------------|----------|--------------|
| Type:                | Static             | ~                | 🗹 Enable |             |          |              |
| Description:         |                    |                  |          |             |          |              |
| Interface Objects    | Translation        | PAT Pool         | Advanced |             |          |              |
| Translate DNS repli  | es that match th   | is rule          |          |             |          |              |
| Fallthrough to Inter | face PAT(Destina   | ation Interface) |          |             |          |              |
| IPv6                 |                    |                  |          |             |          |              |
| Net to Net Mapping   |                    |                  |          |             |          |              |
| 🗹 Do not proxy ARP o | n Destination In   | terface          |          |             |          |              |
| Perform Route Look   | up for Destination | on Interface     |          |             |          |              |
| Unidirectional       |                    |                  |          |             |          |              |
|                      |                    |                  |          |             |          |              |
|                      |                    |                  |          |             |          |              |
|                      |                    |                  |          |             |          | ок           |

#### 5.このルールを保存し、NATリストの最終結果を確認します。

| ¢                                  | Verview A        | nalysis | Policies Devi       | ces Object               | s AMP Int           | elligence               |                      |                       | Deploy                     | System                 | Help v                                                                                                    | admin v            |  |
|------------------------------------|------------------|---------|---------------------|--------------------------|---------------------|-------------------------|----------------------|-----------------------|----------------------------|------------------------|----------------------------------------------------------------------------------------------------|--------------------|--|
| D                                  | evice Manage     | ment M  | AT VPN +            | QoS PI                   | atform Settings     | FlexConfig              | Certificates         |                       |                            |                        |                                                                                                    |                    |  |
| VirtualFTDNAT                      |                  |         |                     |                          |                     |                         |                      |                       |                            |                        |                                                                                                    |                    |  |
| R                                  | Rules            |         |                     |                          |                     |                         |                      |                       |                            |                        |                                                                                                    |                    |  |
| 63                                 | Filter by Device |         |                     |                          |                     |                         |                      |                       |                            |                        | 0                                                                                                    | Add Rule           |  |
|                                    |                  |         |                     |                          |                     | Original Par            | cket                 |                       | Translated Packet          |                        |                                                                                                    |                    |  |
| *                                  | Direction        | Туре    | Source<br>Interface | Destination<br>Interface | Original<br>Sources | Original<br>Destination | Original<br>Services | Translated<br>Sources | Translated<br>Destinations | Translated<br>Services | Options                                                                                                    |                    |  |
| NAT Rules Before                   |                  |         |                     |                          |                     |                         |                      |                       |                            |                        |                                                                                                    |                    |  |
| 1                                  | *                | Static  | 🚠 Inside            | 🚠 Outside                | 💂 FTDSubnet         | 🚔 ASASu                 | bnet                 | 🚔 FTDSubnet           | 🚔 ASASubnet                |                        | S Dissifa<br>Dissifa<br>Dissifa<br>Dissifa<br>Dissifa<br>Dissifa<br>Dissifa<br>Dissifa<br>Dissifa<br>Dissifa<br>Dissifa<br>Dissifa<br>Dissifa<br>Dissifa<br>Dissifa<br>Dissifa<br>Dissifa | si 🥜 🗐<br>Ik<br>29 |  |
| <ul> <li>Auto NAT Rules</li> </ul> |                  |         |                     |                          |                     |                         |                      |                       |                            |                        |                                                                                                    |                    |  |
| *                                  | +                | Dynamic | 🚠 Inside            | 🚠 Outside                | 👮 any-obj           |                         |                      | 🝓 Interface           |                            |                        | 🝓 Dns:fr                                                                                                    | i 🥜 🗊              |  |
| ٠                                  | NAT Rules After  | ·       |                     |                          |                     |                         |                      |                       |                            |                        |                                                                                                    |                    |  |

6.設定が完了したら、設定を保存してFTDに展開します。

手順7:ASAの設定.

1. ASAの外部インターフェイスでIKEv2を有効にします。

Crypto ikev2 enable outside

2. FTDで設定されているのと同じパラメータを定義するIKEv2ポリシーを作成します。

? X

Encryption aes-256 Integrity sha256 Group 14 Prf sha256 Lifetime seconds 86400

3. ikev2プロトコルを許可するグループポリシーを作成します。

Group-policy FTD\_GP internal Group-policy FTD\_GP attributes Vpn-tunnel-protocol ikev2

# 4.ピアFTDパブリックIPアドレスのトンネルグループを作成します。グループポリシーを参照し、事前共有キーを指定します。

Tunnel-group 172.16.100.20 type ipsec-121 Tunnel-group 172.16.100.20 general-attributes Default-group-policy FTD\_GP Tunnel-group 172.16.100.20 ipsec-attributes ikev2 local-authentication pre-shared-key cisco123 ikev2 remote-authentication pre-shared-key cisco123

# 5.暗号化するトラフィックを定義するアクセスリストを作成します(FTDSubnet 10.10.113.0/24)(ASASubnet 10.10.110.0/24)。

Object network FTDSubnet Subnet 10.10.113.0 255.255.255.0 Object network ASASubnet Subnet 10.10.110.0 255.255.255.0 Access-list ASAtoFTD extended permit ip object ASASubnet object FTDSubnet

#### 6. FTDで指定されたアルゴリズムを参照するikev2 ipsec-proposalを作成します。

Crypto ipsec ikev2 ipsec-proposal FTD Protocol esp encryption aes-gcm-256

#### 7.設定を結び付けるクリプトマップエントリを作成します。

Crypto map outside\_map 10 set peer 172.16.100.20

Crypto map outside\_map 10 match address ASAtoFTD Crypto map outside\_map 10 set ikev2 ipsec-proposal FTD Crypto map outside\_map 10 interface outside

8. VPNトラフィックがファイアウォールによってNATされることを防止するNAT免除ステートメ ントを作成します。

Nat (inside,outside) 1 source static ASASubnet ASASubnet destination static FTDSubnet FTDSubnet no-

### 確認

注:現時点では、FMCからVPNトンネルのステータスを確認する方法はありません。この 機能<u>CSCvh77603</u>に対する拡張要求があります。

VPNトンネル経由でトラフィックを開始してみます。ASAまたはFTDのコマンドラインにアクセ スするには、packet tracerコマンドを使用します。packet-tracerコマンドを使用してVPNトンネ ルを起動する場合は、トンネルが起動することを確認するために2回実行する必要があります。こ のコマンドを初めて発行したときにVPNトンネルがダウンしているため、packet-tracerコマンド はVPN encrypt DROPで失敗します。ファイアウォールの内部IPアドレスをパケットトレーサの 送信元IPアドレスとして使用しないでください。使用すると常に失敗します。

firepower# packet-tracer input inside icmp 10.10.113.10 8 0 10.10.110.10

Phase: 10 Type: VPN Subtype: encrypt Result: DROP Config: Additional Information:

firepower# packet-tracer input inside icmp 10.10.113.10 8 0 10.10.110.10

Phase: 1 Type: ROUTE-LOOKUP Subtype: Resolve Egress Interface Result: ALLOW Config: Additional Information: found next-hop 172.16.100.1 using egress ifc outside Phase: 2 Type: UN-NAT Subtype: static Result: ALLOW Config: nat (Inside,outside) source static FTDSubnet FTDSubnet destination static ASASubnet ASASubnet no-proxy-Additional Information: NAT divert to egress interface outside Untranslate 10.10.110.10/0 to 10.10.110.10/0 Phase: 3 Type: ACCESS-LIST Subtype: log Result: ALLOW Config: access-group CSM\_FW\_ACL\_ global access-list CSM\_FW\_ACL\_ advanced permit ip ifc Inside object-group FMC\_INLINE\_src\_rule\_268436483 ifc ou access-list CSM\_FW\_ACL\_ remark rule-id 268436483: ACCESS POLICY: FTD-Access-Control-Policy - Mandatory access-list CSM\_FW\_ACL\_ remark rule-id 268436483: L7 RULE: VPN\_Traffic object-group network FMC\_INLINE\_src\_rule\_268436483 description: Auto Generated by FMC from src of UnifiedNGFWRule# 1 (FTD-Access-Control-Policy/mandatory) network-object object ASASubnet network-object object FTDSubnet object-group network FMC\_INLINE\_dst\_rule\_268436483 description: Auto Generated by FMC from dst of UnifiedNGFWRule# 1 (FTD-Access-Control-Policy/mandatory) network-object object ASASubnet network-object object FTDSubnet Additional Information: This packet will be sent to snort for additional processing where a verdict will be reached Phase: 5 Type: NAT Subtype: Result: ALLOW Config: nat (Inside, outside) source static FTDSubnet FTDSubnet destination static ASASubnet ASASubnet no-proxy-Additional Information: Static translate 10.10.113.10/0 to 10.10.113.10/0 Phase: 10 Type: VPN Subtype: encrypt Result: ALLOW Config: Additional Information: Result: input-interface: Inside input-status: up input-line-status: up output-interface: outside output-status: up output-line-status: up Action: allow トンネルステータスを監視するには、FTDまたはASAのCLIに移動します。

FTD CLIから、次のコマンドを使用してphase-1とphase-2を確認します。

Show crypto ikev2 sa

#### <#root>

> show crypto ikev2 sa

IKEv2 SAs:

Session-id:4, Status:UP-ACTIVE, IKE count:1, CHILD count:1 Tunnel-id Local Remote 9528731 172.16.100.20/500 192.168.200.10/500 READY INITIATOR Encr: AES-CBC, keysize: 256, Hash: SHA256, DH Grp:14, Auth sign: PSK, Auth verify: PSK Life/Active Time: 86400/118 sec Child sa: local selector 10.10.113.0/0 - 10.10.113.255/65535 remote selector 10.10.110.0/0 - 10.10.110.255/65535

0x66be357d/0xb74c8753

ESP spi in/out:

## トラブルシューティングとデバッグ

#### 初期接続の問題

VPNを構築する際、トンネルをネゴシエートしている2つの側があります。したがって、あらゆ るタイプのトンネル障害をトラブルシューティングする場合は、会話の両側を取得するのが最善 です。 IKEv2トンネルのデバッグ方法の詳細については、『<u>IKEv2 VPNのデバッグ方法</u>』を参照 してください。

トンネル障害の最も一般的な原因は、接続の問題です。これを判断する最善の方法は、デバイス でパケットキャプチャを取得することです。 デバイスでパケットキャプチャを取得するには、次 のコマンドを使用します。

Capture capout interface outside match ip host 172.16.100.20 host 192.168.200.10

キャプチャが実行されたら、VPN経由でトラフィックを送信し、パケットキャプチャに双方向ト ラフィックが含まれていないかを確認します。

次のコマンドを使用して、パケットキャプチャを確認します。

show cap capout

firepower# show cap capout

| 1: | 11:51:12.059628 | 172.16.100.20.500 > 192.168.200.10.500: | udp 690 |
|----|-----------------|-----------------------------------------|---------|
| 2: | 11:51:12.065243 | 192.168.200.10.500 > 172.16.100.20.500: | udp 619 |
| 3: | 11:51:12.066692 | 172.16.100.20.500 > 192.168.200.10.500: | udp 288 |
| 4: | 11:51:12.069835 | 192.168.200.10.500 > 172.16.100.20.500: | udp 240 |

トラフィック固有の問題

発生する一般的なトラフィックの問題は次のとおりです。

- FTDのルーティングの問題:内部ネットワークが、割り当てられたIPアドレスとVPNクライ アントにパケットをルーティングして戻すことができません。
- トラフィックをブロックするアクセスコントロールリスト。
- Network Address Translation (NAT; ネットワークアドレス変換)がVPNトラフィックにバイパスされていない。

FMCによって管理されるFTDのVPNの詳細については、次のURLで完全なコンフィギュレーションガイドを参照してください。FMCによって管理されるFTDコンフィギュレーションガイド

翻訳について

シスコは世界中のユーザにそれぞれの言語でサポート コンテンツを提供するために、機械と人に よる翻訳を組み合わせて、本ドキュメントを翻訳しています。ただし、最高度の機械翻訳であっ ても、専門家による翻訳のような正確性は確保されません。シスコは、これら翻訳の正確性につ いて法的責任を負いません。原典である英語版(リンクからアクセス可能)もあわせて参照する ことを推奨します。